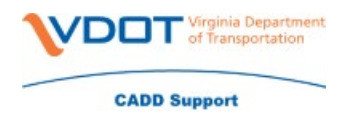

## Enabling AutoTurn and GuidSign in ORD

- 1. Open any ORD file.
- 2. In the Search bar in the top right corner of the ORD window type key-in and select the Key-In option. This will open the Key-In window.

| .dgn | [2D - V8 DGN] - OpenRoads Designer ( key-in | × -     |
|------|---------------------------------------------|---------|
| Coll | Most Recently Used (1)                      |         |
|      | 🚰 Key-in                                    |         |
|      | Ribbon (1)                                  |         |
| Prof | z Key-in                                    |         |
|      |                                             |         |
|      |                                             |         |
| ¢,   |                                             |         |
|      |                                             |         |
|      |                                             |         |
|      |                                             |         |
|      |                                             |         |
|      |                                             |         |
|      |                                             |         |
|      |                                             |         |
|      |                                             | Deteil  |
|      | in Show                                     | Details |

 On the Key-In window type mdl load "C:\Program Files\Transoft Solutions\AutoTURN 11\atcn.ma" and hit Enter to enable AutoTurn. To enable GuidSign type mdl load "C:\Program Files\Transoft Solutions\GuideSIGN 8\gscn.ma" and hit Enter.

| Key-in                                                             |                      |  | ×   |  |  |  |  |  |
|--------------------------------------------------------------------|----------------------|--|-----|--|--|--|--|--|
| mdl load "C:\Program Files\Transoft Solutions\AutoTURN 11\atcn.ma" |                      |  |     |  |  |  |  |  |
| l<br>\$<br>%<br>%%<br>3ppdialog<br>accudraw                        | <ul> <li></li> </ul> |  | All |  |  |  |  |  |

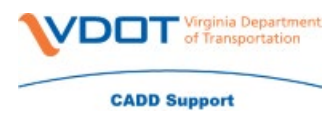

4. After the software has loaded a new tab for it will be on the Drawing workflow.

| ۱ 🏷    | 👔 Drawing 🔹 🗟 🗧 🔚 🔚 🖟 🐟 🖙 🖈 🚔 후 C\Users\Kevin.Takala\Documents\Projects\111740\d111740Model_Takala.dgn [2D - V8 DGN] - OpenRoads Designer CONNECT Edition |          |             |          |          |               |               |           |               |              |               |              |           |                                            |         |          |
|--------|----------------------------------------------------------------------------------------------------|----------|-------------|----------|----------|---------------|---------------|-----------|---------------|--------------|---------------|--------------|-----------|--------------------------------------------|---------|----------|
| File   | Home                                                                                                    | View     | Annotate    | Attach   | Analyze  | Curves (      | Constraints   | Utilities | Drawing Aids  | Content      | Mesh          | AutoTURN Pro | Help      |                                            |         |          |
|        |                                                                                                    | Vahialaa |             | *        |          | <b>*</b> 2    | 13            |           | 20 <b>4</b> 4 | <b>Runah</b> | Vakiala Ci    | 🛌 🛄 🔎        |           | Ver 10 10 10 10 10 10 10 10 10 10 10 10 10 | 📬 🕡     | <b>0</b> |
| Settin | gs properties                                                                                                    | venicies | Intellipath | Arc Path | 2D to 3D | Arc Path      | Simulation Si | imulation | Control O     | Through      | Clearance Lir | nes Animate  | Profile S | imulation                                  | Suppor  | t        |
|        | Configure                                                                                                    |          | IntelliPath |          | 3D       | 2D SmartPaths | Place 2       | 2D        | Edit          |              | Analyze       | Visualize    |           | Report                                     | Support |          |